## Cara Menjalankan Program

- User Pegawai Data Entri
  - 1. Buka https://wongsodiharjo.com/.
  - 2. Klik button login sebagai pegawai data entri.
  - 3. Menu kelola digunakan untuk mengelola data nasabah.
    - Untuk menginputkan nasabah klik nasabah.
    - Untuk inputkan jaminan dan kredit klik kredit.
- ➢ User Teller
  - 1. Buka <u>https:// wongsodiharjo.com/</u>.
  - 2. Klik button login sebagai teller.
  - 3. Menu angsuran untuk kelola transaksi angsuran.
- User Pegawai Penagihan
  - 1. Buka <u>https:// wongsodiharjo.com/</u>.
  - 2. Klik button login sebagai Pegawai Penagihan.
  - 3. Menu laporan keterlambatan digunakan untuk melihat informasi keterlambatan pembayaran angsuran.
- User Pegawai Remedial
  - 1. Buka <u>https:// wongsodiharjo.com/</u>.
  - 2. Klik button login sebagai Pegawai Remedial.

- 3. Menu laporan keterlambatan digunakan untuk melihat informasi keterlambatan pembayaran angsuran.
- User Kepala Penagihan
  - 1. Buka <u>https:// wongsodiharjo.com/</u>.
  - 2. Klik button login sebagai Kepala Penagihan.
  - 3. Menu laporan keterlambatan digunakan untuk melihat informasi keterlambatan pembayaran angsuran.
  - Menu Surat Peringatan digunakan untuk melihat dan mencetak surat peringatan 1, surat peringatan 2, surat peringatan 3, surat tugas penarikan, dan surat kuasa penarikan.
- User Manager
  - 1. Buka https://wongsodiharjo.com/.
  - 2. Klik button login sebagai manager.
  - 3. Menu pegawai digunakan untuk kelola data pegawai.
  - Menu Surat Peringatan digunakan untuk melihat dan mencetak surat peringatan 1, surat peringatan 2, surat peringatan 3, surat tugas penarikan, dan surat kuasa penarikan.
  - 5. Menu laporan untuk melihat dan mencetak laporan laporan.